## 电子表格没有数据时隐藏

# 提示:本文档的示例代码仅适用于本文档中的示例报表/场景。若实际报表/场景与示例代码无法 完全适配(如报表使用冻结,或多个宏代码冲突等),需根据实际需求开发代码。

示例说明
设置方法
关键对象总结
资源下载

### 示例说明

电子表格报表中在非数据扩展区域添加了静态文字,当报表没有数据时看起来很不美观,则需要隐藏报表中的表格。如下:

| 2 🛪               | 🗈 导出 🖶 🌡 个人参 | 数  |      |     |  |  |  |
|-------------------|--------------|----|------|-----|--|--|--|
| 产品类别              |              |    |      |     |  |  |  |
| 产品类别为"水果"时无数据隐藏表单 |              |    |      |     |  |  |  |
|                   | 产品名称         |    |      | 销售量 |  |  |  |
|                   | 沐浴露          | 20 | 4646 | 263 |  |  |  |
|                   | 洗衣服          | 12 | 754  | 237 |  |  |  |

#### 版本及客户端说明

1.smartbi版本: V9

- 2.客户端: PC
- 3. 浏览器: IE11、谷歌浏览器(Chrome)、火狐浏览器(Firefox)

## 设置方法

1、在电子表格设计器 (Microsoft Office Excel) 中, 创建电子表格报表。

|   | А    | В                          | С          | D          | Е         | F     |  |  |
|---|------|----------------------------|------------|------------|-----------|-------|--|--|
| 1 |      |                            |            |            |           |       |  |  |
| 2 |      | 立日米 <u>即</u> 为"水田"时工粉提四蔬主的 |            |            |           |       |  |  |
| 3 |      | / 丽矢加入 小木 的儿数据隐藏衣毕         |            |            |           |       |  |  |
| 4 |      |                            |            |            |           |       |  |  |
| 5 | 产品名称 | (无数据隐藏电子表格                 | 无数据隐藏电子表格透 | 无数据隐藏电子表格透 | 无数据隐藏电子表格 | 透视分析) |  |  |
| 6 |      |                            |            |            |           |       |  |  |
| 7 |      |                            |            |            |           |       |  |  |

2、在浏览器的"分析展现"节点下,选中电子表格,右键选择 编辑宏 进入报表宏界面。

3、使用宏可以实现,目前有两种设置方式,一种是使用服务器端宏,一种是使用客户端宏;使用服务器端宏则导出报表也是生效的,使用客户端 宏则导出是不生效的。根据需要两者选择一个就可以了。

• 客户端宏:在报表宏界面新建客户端模块。在弹出的新建模块对话框中,选择对象为spreadsheetReport、事件为onRender、并把下面宏代码复制到代码编辑区域。

```
客户端宏代码
function main(spreadsheetReport, isAjaxRefreshCallback) {
    var RowCount = spreadsheetReport.getRowCount(); //
    var ColumnCount = spreadsheetReport.getColumnCount(); //
    // B5
    if (spreadsheetReport.getCell(4, 1).firstChild.firstChild.innerText === "") {
      for (i = 0; i < RowCount; i++) {
            // excel
            spreadsheetReport.getCell(i, 0).parentNode.style.display = "none";
            }
            //spreadsheetReport.getCell(x, y)excelAlA100
            }
        }
}</pre>
```

• **服务端宏:**在报表宏界面**新建服务器模块**。在弹出的**新建模块**对话框中,选择对象为spreadsheetReport、事件为onBeforeOutput、并把下面宏 代码复制到代码编辑区域。

```
服务器端宏
function main(spreadsheetReport) {
   var cells = spreadsheetReport.workbook.worksheets.get(0).cells;
   var posList = spreadsheetReport.sheets[0].getExpandedPositions("B3");
   if (posList.length === 1 && cells.get(posList[0].row, posList[0].column).value === null) {
      cells.deleteRows(posList[0].row - 1, 2); //B32
   }
}
```

关键对象总结

- 客户端宏中通过spreadsheetReport.getCell(i, 0).parentNode.style.display = "none";方法隐藏行
- 服务端宏中通过cells.deleteRows(posList[0].row 1, 2)方法删除行

### 资源下载

报表资源:无数据隐藏电子表格.xml